# Paie Comment déclarer les honoraires en DSN ?

#### Dans AGATE PAIE, allez dans :

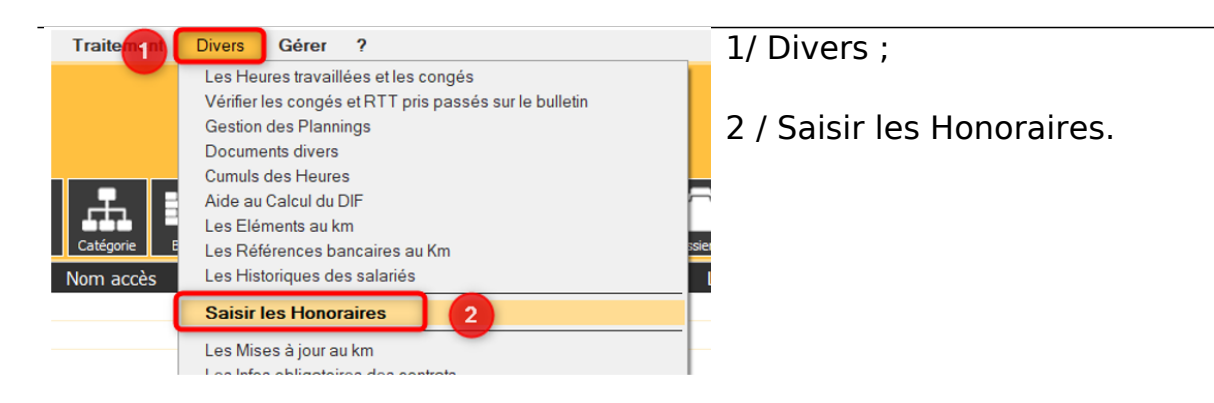

### Vous obtenez la fenêtre suivante :

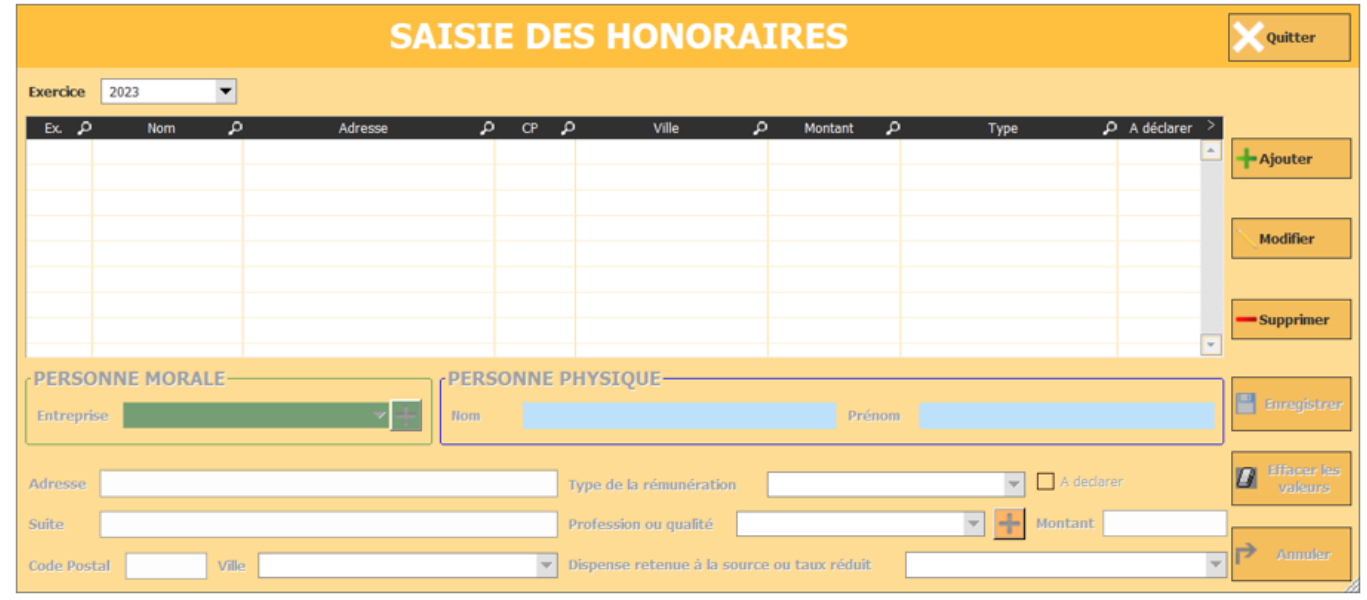

Il vous faut choisir l'exercice où ont eu lieu ces honoraires, pour cela cliquez sur « Exercice », en haut à droite de la fenêtre et sélectionnez l'année concernée, puis cliquez sur « Ajouter » :

## Paie

| SAISIE DES HONORAIRES |             |            |     |                                                   |                      |               |                        |  |
|-----------------------|-------------|------------|-----|---------------------------------------------------|----------------------|---------------|------------------------|--|
| Exercice              | 2023 🔻      | ]0         |     |                                                   |                      |               |                        |  |
| Ex.β                  | Nom P       | Adresse    | P Q | ې Ville                                           | ې Montant م          | ) Туре Р      | A déclarer             |  |
|                       |             |            |     |                                                   |                      |               | Modifier               |  |
|                       |             |            |     |                                                   |                      |               |                        |  |
| Entrepr               | INNE MORALE | <b>*</b> + | Nom | PHYSIQUE                                          | Prénon               |               | Euregistrer            |  |
| Adresse               |             |            |     | Type de la rémunération                           |                      | 👻 🗖 A declare | er Effacer les valeurs |  |
| Suite<br>Code Pos     | tal Ville   |            | ¥   | Profession ou qualité<br>Dispense retenue à la so | ource ou taux réduit | Montant       | ▼ Annuter              |  |

### **POUR DECLARER UNE ENTREPRISE (=PERSONNE MORALE)**

Cliquez sur le « + » pour ajouter une entreprise

PERSONNE MORALE

et remplissez la fenêtre avec les informations nécessaires :

| 🔉 UNE ENTREPR    | ISE      |                        | - 🗆 X     |
|------------------|----------|------------------------|-----------|
| Raison Sociale   |          | Taxe d'apprentissage   | Valider 🚽 |
| Responsable      |          | Taxe                   |           |
| > en qualité de  | <b>.</b> | Verse la taxe          | Annuler   |
| Adresse          |          | Accepte les stagiaires | _         |
| CP               | <b></b>  | V Fournisseur          |           |
| Tél              | Fax 0    | L                      | J         |
| SIRET            |          |                        |           |
| MSA / URSSAF     |          | Commentaire            |           |
| Contacter        | Tél.     |                        |           |
| Activite         |          |                        |           |
| Email            |          |                        |           |
| Mail facturation |          |                        |           |

Puis validez. Vous revenez sur la fenêtre de départ.

# Paie

|                   | 2                                           |                                    |                     |  |  |
|-------------------|---------------------------------------------|------------------------------------|---------------------|--|--|
| Adresse           | Type de la rémunération                     | V A declarer                       | Effacer les valeurs |  |  |
| Suite             | Profession ou qualité                       | Montant                            |                     |  |  |
| Code Postal Ville | Dispense retenue à la source ou taux réduit | D- Dispense de retenue à la source | P Annuler           |  |  |

• Indiquez la qualité (cliquez sur

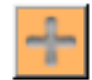

si le champ est vide)

- Indiquez le type de rémunération
- Inscrivez le montant
- Cochez « à déclarer »
- Choisissez « D Dispense de retenue à la source »

3/ Enregistrez votre honoraire.

### POUR DECLARER UN PROFESSIONNEL (= PERSONNE PHYSIQUE)

| PERSONNE MORALE   | PERSONNE PHYSIQUE                                                                  |                       |  |  |  |
|-------------------|------------------------------------------------------------------------------------|-----------------------|--|--|--|
| Adresse           | Type de la rémunération                                                            | C Effacer les valeurs |  |  |  |
| Suite             | Profession ou qualité 📃 🚽 Montant                                                  | Annuler               |  |  |  |
| Code Postal Ville | Dispense retenue à la source ou taux réduit     D- Dispense de retenue à la source |                       |  |  |  |

 1/ Indiquez le nom et le prénom du professionnel ;
 2/ Précisez son adresse ;
 3/ Remplissez les champs :

> Indiquez la profession (cliquez sur

> > si le champ est vide)

- Indiquez le type de rémunération
- Inscrivez le montant
- Cochez « à déclarer »
- Choisissez « D Dispense de retenue à la source »

4/ Enregistrez votre honoraire.

Vos honoraires apparaissent comme suit :

|          |      |   | SA      | ISIE | D  | ES I | HONO  | RAII | RES     |   |      |                                                                                                    | Quitter   |
|----------|------|---|---------|------|----|------|-------|------|---------|---|------|----------------------------------------------------------------------------------------------------|-----------|
| Exercice | 2023 | • |         |      |    |      |       |      |         |   |      |                                                                                                    |           |
| Ex. 🔎    | Nom  | P | Adresse | Q    | CP | P    | Ville | P    | Montant | P | Туре | 🔎 A déclarer 🗦                                                                                                    | I         |
| 2023     |      |   |         |      |    |      |       |      |         |   |      | Image: A state of the state of the state | + Ajouter |
| 2023     |      |   |         |      |    |      |       |      |         |   |      | <b>v</b>                                                                                                    | • •       |
|          |      |   |         |      |    |      |       |      |         |   |      |                                                                                                    |           |
|          |      |   |         |      |    |      |       |      |         |   |      |                                                                                                    | Modifior  |
|          |      |   |         |      |    |      |       |      |         |   |      |                                                                                                    | Modifier  |

### Dans l'onglet DSN

Page 3 / 5 (c) 2024 AGATE FAQ <donotreply@asrec-cvl.org> | 15-05-2024 05:27 URL: https://faq.asrec-cvl.org/index.php?action=faq&cat=7&id=186&artlang=fr

## Paie

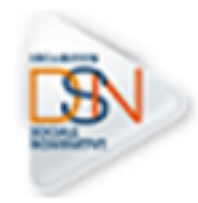

, cochez « OUI » à la question suivante :

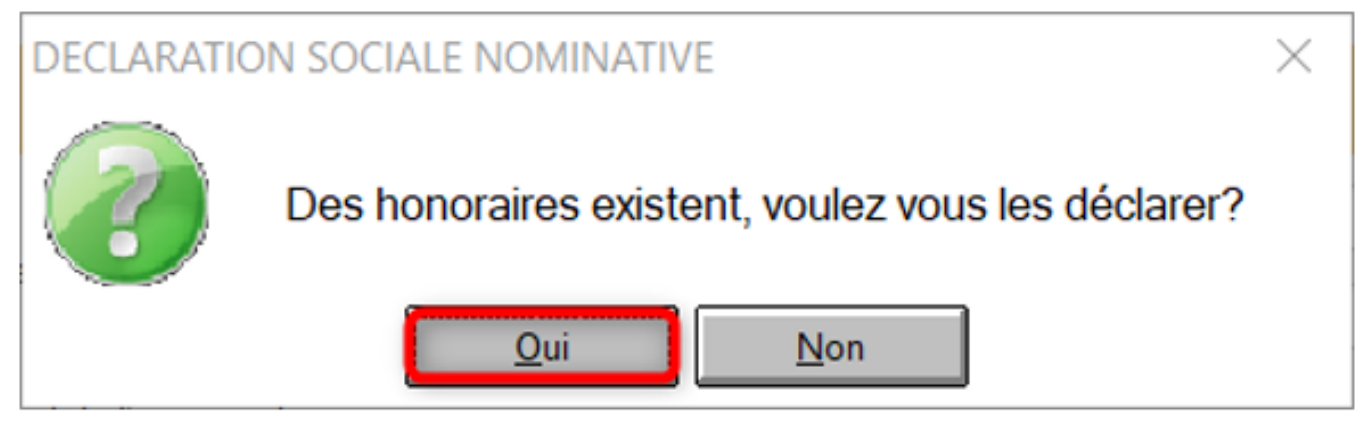

Cochez « déclarer les honoraires » et faites votre DSN normalement.

| ESSAI OU REEL       TYPE DE LA DECLARATION         Envoi fichier Test <ul> <li>Déclaration normale</li> <li>Déclaration normale sans individu</li> <li>Déclaration annule et remplace intégral</li> <li>Déclaration annule</li> <li>Annule et remplace sans individu</li> </ul> Jutilise le règlement via la DSN | DEPOT<br>Net-entreprise<br>MSA        | TYPE D'ENVOI                  | REGIME DECLARE  Déclaration totale Déclaration partielle agricole Déclaration partielle général | GO<br><sup>Générer</sup> |
|----------------------------------------------------------------------------------------------------|---------------------------------------|-------------------------------|-------------------------------------------------------------------------------------------------|--------------------------|
| PARTICULARITES                                                                                                    |                                       |                               |                                                                                                 |                          |
| Déclarer la TA Prévoyance Choix d'un lieu d     Sans les Arrêts Sans les fins de contrat     Journal pour paie                                                                                                    | de travail Déclar<br>ement DGFIP BANQ | uer tous les lieux de travail | •                                                                                               |                          |
| <b>REGULARISATIONS</b><br>URSSAF:<br>Si vous devez faire une régularisation sur un mois antérieur.<br>ENVOYERAUSSI LE BORDEREAU URSSAF DU(DES) MOIS (Indique<br>MM/AAA en les séparant d'un point virgule):                                                                                                    | er les mois                           | 2                             |                                                                                                 |                          |

Dans votre compte rendu DSN, vous retrouvez vos honoraires et leurs montants :

| LES HONORAIRES |      |      |               | • • • |        |
|----------------|------|------|---------------|-------|--------|
|                |      | TEST | 4 rue du test | 37261 | 500.00 |
|                | test |      | test          | 37261 | 400.00 |

### Le mois suivant la déclaration de vos honoraires en DSN :

**Pour indiquer à AGATE que vos honoraires sont bien déclarés** en DSN sur m-1, sans pour autant supprimer les entreprises / professionnels, allez dans :

1 / DIVERS ;

Page 4 / 5 (c) 2024 AGATE FAQ <donotreply@asrec-cvl.org> | 15-05-2024 05:27 URL: https://faq.asrec-cvl.org/index.php?action=faq&cat=7&id=186&artlang=fr

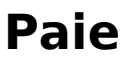

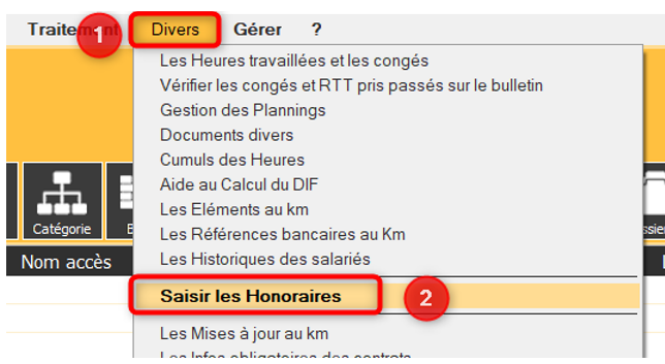

2 / Saisir les Honoraires.

3 / Sélectionnez l'année des honoraires ;

4 / Sélectionnez les honoraires à ne plus déclarer en DSN ;

5 / Faire un clic-droit sur la fenêtre ;

6 / Sélectionnez "Les honoraires ne sont plus à déclarer".

7 / Validez cette fenêtre.

Référence ID de l'article : #1185 Auteur : Mila BIAGGI Dernière mise à jour : 2024-02-22 17:27

> Page 5 / 5 (c) 2024 AGATE FAQ <donotreply@asrec-cvl.org> | 15-05-2024 05:27 URL: https://faq.asrec-cvl.org/index.php?action=faq&cat=7&id=186&artlang=fr